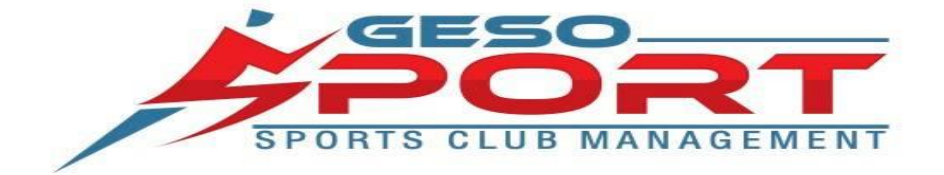

# Istruzioni per genitori e atleti sull'uso dell'APP GeSoSport

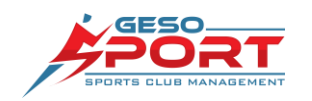

Lo scopo di questa guida è quello di fornire a genitori e atleti le informazioni necessarie all'utilizzo dell'APP GeSoSport in modo che siano autonomi nel gestire interamente l'attività sportiva dei propri figli all'interno del sistema della società.

# **Come scaricare l'APP GeSoSport**

Prima di iniziare è necessario scaricare l'App dagli Store di Google o Apple ai seguenti link:

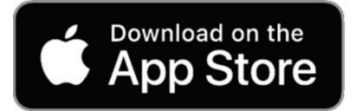

https://apps.apple.com/it/app/gesosport/id1514612996

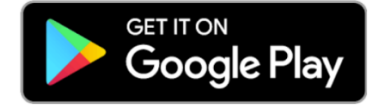

https://play.google.com/store/apps/details?id=it.het.gesosport&gl=IT

### Inizializzazione

Una volta installata l'APP nel vostro smartphone dovete seguire la procedura di inizializzazione (richiesta solo la prima volta) seguendo questi passaggi:

|                        | 11-21                           | 11:21 all 40 mm             |
|------------------------|---------------------------------|-----------------------------|
|                        | Q Cerca                         | Q. Cerca                    |
|                        | 🦧 Atletica 🔉 🕨                  | 💭 A.S.D. P.G.S. Concordia 🔉 |
|                        | 🏌 Calcio 🔉                      | 🌍 A.S.D. Alma Verde 🔉       |
| GESO                   | 📩 Basket                        | A.S.D. Francavilla Calcio > |
| SPORTS CLUB MANAGEMENT | 🧨 Pallavolo 🕨                   | 🍈 A.S.D. Katane Soccer 🔰    |
|                        | 🎤 Rugby 📏                       | 💓 A.S.D. Procalcio Bari 🔰   |
|                        | 🥜 Centri Sportivi ed Estivi 🔷 🔪 | Antella Calcio              |
|                        | 😹 Triathlon 🔰                   | ASD Cesano 🔉                |
|                        | 🐔 Pugilato 🔰                    | 🚱 ASD Ducato Spoleto 🔉      |
|                        | 🌾 Pallamano 🔉                   | 🐞 ASD Morazzone 🔉           |
| l                      | ₩ Ginnastica                    | ຖິງ Asd Olimpia Umbria 🗲 🗲  |
|                        |                                 |                             |
| Avvia APP              | Seleziona lo Sport              | Scegli la Società           |

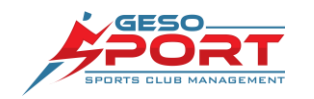

# Registrazione del proprio profilo utente (Account)

**1 - SELEZIONARE LOGIN** 

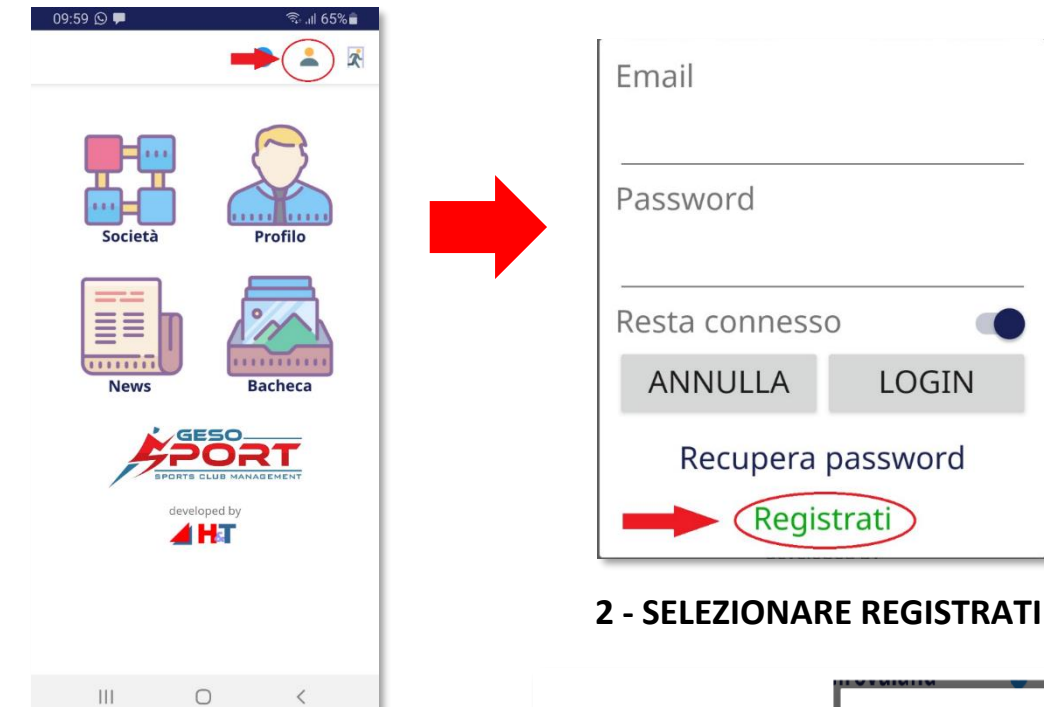

# 3 – INSERIRE I DATI PER L'ACCOUNT

Inserite una mail che usate:

a questa sarà inviato il messaggio per la conferma e l'attivazione dell'account. Controllate nella vostra posta, se non trovate la mail verificate che non sia nella Spam (a volte può succedere).

Dal Link sulla mail confermate il vostro Account.

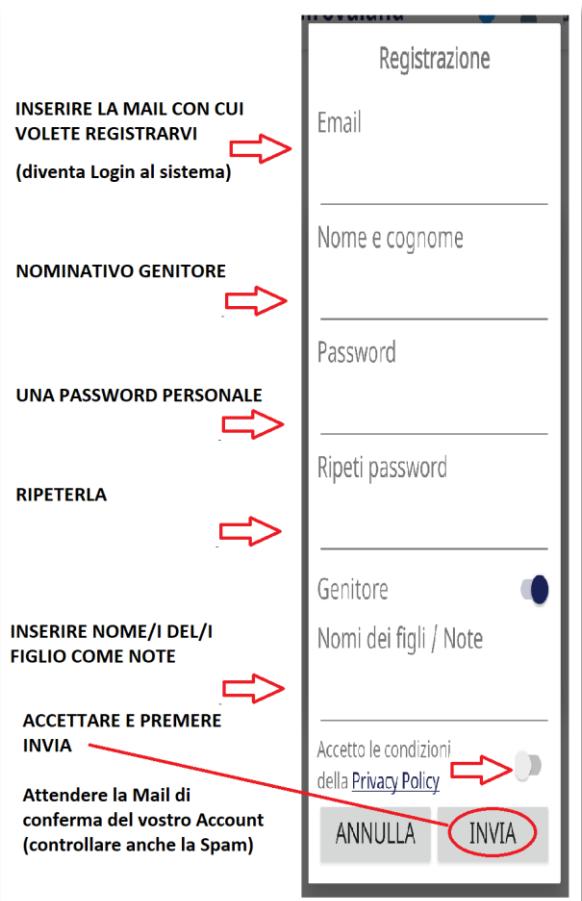

LOGIN

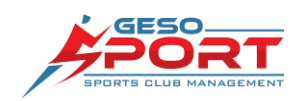

# Registrazione dati del ragazzo

Questa funzione consente di registrare i dati anagrafici dei propri figli all'interno del sistema della società. Si richiede di inserire dati esatti in modo da semplificare poi il riconoscimento per le iscrizioni.

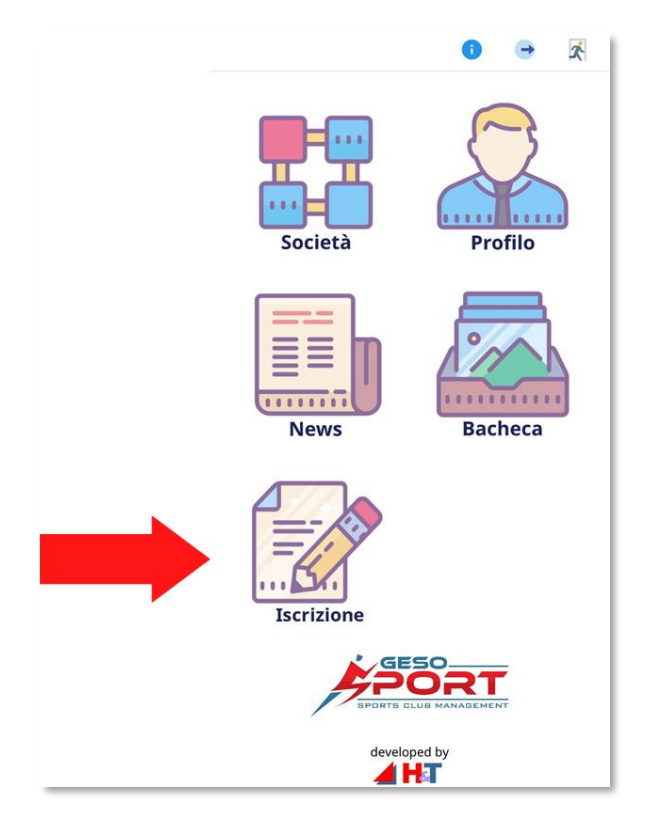

Dalla schermata principale dell'APP Selezionate la voce Iscrizione

Ripetere l'operazione per tutti i ragazzi da inserire.

# Nota controllo dati

Ogni inserimento viene preceduto da una verifica per Cognome, Nome e Data di Nascita del ragazzo in modo da assicurarsi che non sia già stato registrato.

Se il sistema vi avvisa che il ragazzo è già presente, in base al messaggio che riceverete, consultate la sezione "Profilo" per controllare se è già stato collegato al vostro Account.

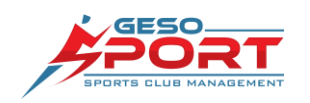

### Pagina Iscrizione

Su questa pagina premete "Aggiungi Atleta" per ogni figlio da registrare (che non avete già registrato) e accedete al controllo inserendo correttamente prima il Nome, poi il Cognome e per ultima la Data di Nascita.

| 13011210111                                                                                                    |                                |                                            | ich zione                                                     |
|----------------------------------------------------------------------------------------------------|--------------------------------|--------------------------------------------|---------------------------------------------------------------|
| Parametri ricerca                                                                                                | corso                          | Dati preliminari p                         | er aggiunta at                                                |
| ttività:                                                                                                    |                                | Nome:                                      |                                                               |
| Corso Atletica                                                                                                   | <b>÷</b>                       |                                            |                                                               |
| Gede:                                                                                                    |                                | Cognome:                                   |                                                               |
| Seleziona campo, stadio                                                                                          | o o se 🗢                       |                                            |                                                               |
| Completo/Mezzo:                                                                                                  |                                | Data di nascita:                           |                                                               |
| Seleziona                                                                                                    | \$                             |                                            |                                                               |
| lumero giorni iscrizione:                                                                                        |                                |                                            |                                                               |
|                                                                                                    |                                |                                            |                                                               |
| Numero giorni                                                                                                    | \$                             | Annulla                                    |                                                               |
| Numero giorni<br>Inserire i figli che<br>sono presenti nell<br>PRIMA di iniziar<br>iscrizioni                    | ¢<br>e non<br>a lista<br>re le | Annulla<br>Atleti legat                    | ti a questo pr                                                |
| Numero giorni<br>Inserire i figli che<br>sono presenti nell<br>PRIMA di iniziar<br>iscrizioni<br>Aggiungi atleta | ¢<br>e non<br>a lista<br>re le | Annulla<br>Atleti legat<br>Non sono s<br>v | t <b>i a questo p</b> i<br>tati trovati record<br>isualizzare |

# Nota inserimento data di nascita

L'inserimento della data utilizza il calendario del vostro dispositivo. Per semplificare la scelta della data, premendo sull'Anno (di solito in alto) si effettua uno spostamento rapido. Selezionate il mese e poi il giorno.

| 2022 <b>4</b><br>Ven 21 Ott |              |   |   |   |   |   |  |
|-----------------------------|--------------|---|---|---|---|---|--|
| <                           | Ottobre 2022 |   |   |   |   | > |  |
| L                           | Μ            | М | G | V | S | D |  |
|                             |              |   |   |   | 1 | 2 |  |

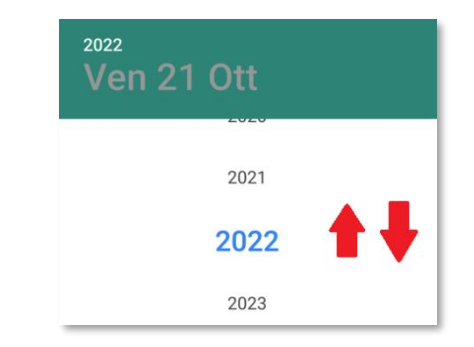

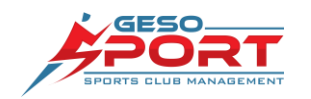

# Pagina inserimento dati atleta

Inserire tutti i dati anagrafici del ragazzo come richiesti dal sistema.

Si ricorda che questo inserimento è solo anagrafico e non costituisce l'iscrizione a una squadra o un a un corso.

| 1 | Incritions              | citta:                                                                             |
|---|-------------------------|------------------------------------------------------------------------------------|
| < | iscrizione              | VIMERCATE                                                                          |
|   |                         | Provincia:                                                                         |
|   |                         | MB                                                                                 |
|   |                         | Cellulare mamma:                                                                   |
|   |                         | 333716382                                                                          |
|   |                         | Cellulare babbo:                                                                   |
|   |                         | 233811829                                                                          |
|   | Iscrizione nuovo atleta | Email (comunicazioni, inserire tutti cl<br>indirizzi separati da punto e virgola): |
|   | Nome:                   | :                                                                                  |
|   | ARIANNA                 | Calegoría gare:                                                                    |
|   | Cognome:                | 9-12 ANNI                                                                          |
|   | ROSSI                   | Categoria segreteria:                                                              |
|   | Data nascita:           | 9-12 ANNI                                                                          |
|   | 10 May 2012             | Categoria misti:                                                                   |
|   | Luogo nascita:          | Nessuna categoria                                                                  |
|   | MONZA                   | Da:i di Famigila                                                                   |
|   | Anno:                   |                                                                                    |
|   | 2012                    | Scuola:                                                                            |
|   | Sesso:                  |                                                                                    |
|   | Femmina 🗢               | Classe:                                                                            |
|   | Cittadinanza:           |                                                                                    |
|   | ITALIANA                | Sezione:                                                                           |
|   | Codice fiscale:         |                                                                                    |
|   | LLL                     | Situazione Genitoriale:                                                            |
|   | Femiglia:               | Separato 🍨                                                                         |
|   | ROSSI                   | Nome Genitore 1:                                                                   |
|   | Indirizzo:              | MARIO                                                                              |
|   | VIA DANTE 110           | Cognome Genitore 1:                                                                |
|   | CAP:                    | ROSSI                                                                              |

Confermate i dati con

"Salva Atleta" e riceverete un messaggio

di conferma della registrazione

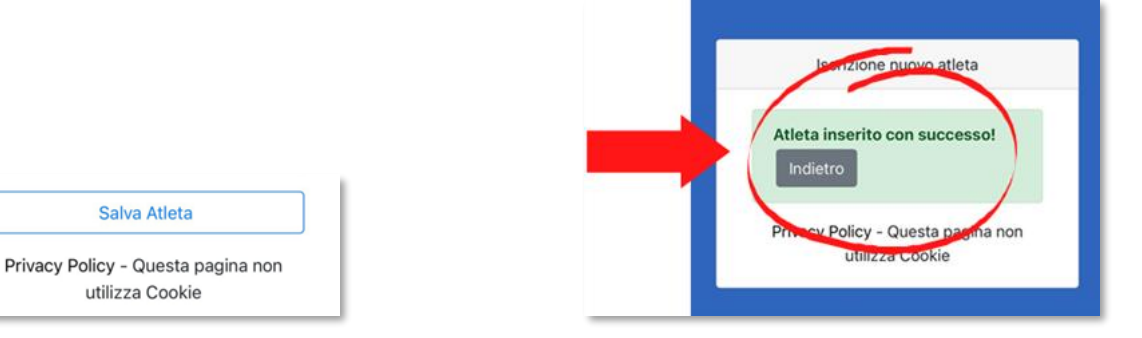

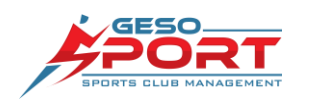

### Verifica Profilo e Funzioni APP

Entrate nella sezione Profilo per controllare i dati dei ragazzi inseriti. In questa sezione troverete tutte le Società Profilo informazioni sui corsi a cui sono iscritti i ragazzi.  $\mathcal{P}_{\Theta}$ CONVOCAZIONI Bacheca News 2 SERVIZI 圓 ORDINI CAMBIA ELENCO ſ PASSWORD MATERIALI Iscrizione DOCUMENTI e, PAGAMENTI -----GRUPPI **CENTRI ESTIVI** developed by

- Convocazioni e Gare: per verificare a quali partite il ragazzo è stato convocato e conoscere la data e il luogo degli eventi. Se attiva la sezione Gare avrete la possibilità di iscrivere direttamente l'atleta alle competizioni pubblicate dalla società.
- **Documenti**: per controllare i documenti e caricare nuovi file, ad esempio il Certificato Medico, il Certificato Contestuale, una ricevuta di Bonifico.
- **Pagamenti**: per controllare le vostre scadenze di pagamento e stampare le <u>Ricevute.</u>
- **Materiali**: per controllare i materiali ricevuti e, se la funziona è attiva, ordinare nuovo materiale.
- **Gruppi** e **Centri estivi**: per controllare giorni, orari e istruzioni per la frequenza ai corsi sportivi e alle attività estive.
- Ordini: per ordinare il materiale e controllare lo stato dei vostri ordini.

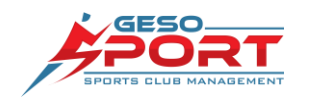

A HT

### Iscrizione ai corsi

Per iscrivere il proprio figlio ad un corso, potete usare l'icona "Iscrizione" presente nella pagina principale dell'App.

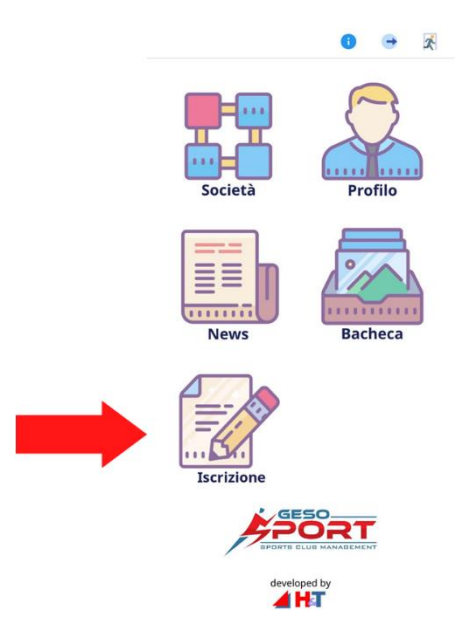

1. Selezionare se lo si vuole iscrivere ad un corso o ad un centro estivo. Selezionare poi l'atleta che si vuole iscrivere e premere il bottone "Cerca i Corsi per atleta selezionato" per far partire la ricerca.

| Iscrizioni                    |        | Nominativo             | LA PEGNA FABIO                |
|-------------------------------|--------|------------------------|-------------------------------|
| Davamatri vicarca c           |        | Data di<br>nascita     | 20/11/1965                    |
| Attività:                     | orso   | Bonus                  | 0                             |
| Corso Atletica                |        | lscrizione in<br>corso |                               |
| ede:                          |        | Un giorno              |                               |
| Seleziona campo, stadio       | o se 🍨 | Mezzo                  |                               |
| ompleto/Mezzo:                |        | corso                  |                               |
| Seleziona                     | 0      | Iscrizione             |                               |
| lumero giorni iscrizione:     |        | scorso anno            |                               |
| Numero giorni                 | •      | Un giorno              |                               |
|                               |        | Mezzo                  |                               |
| Inserire i fiali che          | non    | corso                  |                               |
| sono presenti nella           | lista  |                        | Seleziona                     |
| Iscrizioni<br>Aggiungi atleta |        | Cerca i (<br>se        | Corsi per atleta<br>lezionato |

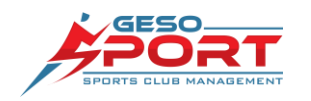

 Selezionare il corso al quale si vuole iscrivere il figlio premendo su "Disponibile". I corsi completi appariranno in rosso e non sarà possibile iscriversi (nel caso abbiate comunque bisogno di iscrivervi dovrete contattare la segreteria della società).

| DescrizioneAFM STADIUM - 2015-<br>2016 - LUN-GIOV -<br>17:00-18:00 -<br>ESORDIENTI "C" dal 13-<br>09-2021 al 27-05-2022<br>- Ricordiamo che il<br>certificato medico NON<br>AGONISTICO è<br>OBBLIGATORIO a<br>partire dal compimento<br>dei 6 anni.IstruttoreRAIA MIRCOPermessoSSolo GiornoNPosti Liberi 1<br>Giorno0AvvisoDisponibile | ID                        | 1214                                                                                                    |
|----------------------------------------------------------------------------------------------------|---------------------------|----------------------------------------------------------------------------------------------------|
| Istruttore RAIA MIRCO   Permesso S   Mezzo Corso N   Solo Giorno N   Posti Liberi 13   Posti Liberi 1 0   Giorno Avviso                                                                                                    | Descrizione<br>corso      | AFM STADIUM - 2015-<br>2016 - LUN-GIOV -<br>17:00-18:00 -<br>ESORDIENTI "C" dal 13-<br>09-2021 al 27-05-2022<br>- Ricordiamo che il<br>certificato medico NON<br>AGONISTICO è<br>OBBLIGATORIO a<br>partire dal compimento<br>dei 6 anni. |
| Permesso S   Mezzo Corso S   Permesso 1 N   Solo Giorno I   Posti Liberi 13   Posti Liberi 1 0   Giorno I   Avviso Disponibile                                                                                                    | Istruttore                | RAIA MIRCO                                                                                                    |
| Permesso 1<br>Solo Giorno N   Posti Liberi 13   Posti Liberi 1 0   Giorno O   Avviso Disponibile                                                                                                    | Permesso<br>Mezzo Corso   | S                                                                                                    |
| Posti Liberi 1<br>Posti Liberi 1<br>Giorno<br>Avviso<br>Disponibile                                                                                                    | Permesso 1<br>Solo Giorno | Ν                                                                                                    |
| Posti Liberi 1 0<br>Giorno<br>Avviso<br>Disponibile                                                                                                    | Posti Liberi              | 13                                                                                                    |
| Avviso<br>Disponibile                                                                                                    | Posti Liberi 1<br>Giorno  | 0                                                                                                    |
| Disponibile                                                                                                    | Avviso                    |                                                                                                    |
|                                                                                                    |                           | Disponibile                                                                                                    |

3. Premere "Avanti" e completare l'iscrizione secondo le indicazioni, compilando la Modulistica richiesta e caricando i Documenti necessari. Durante questo passaggio riceverete a video tutte le indicazioni dei costi di iscrizione.

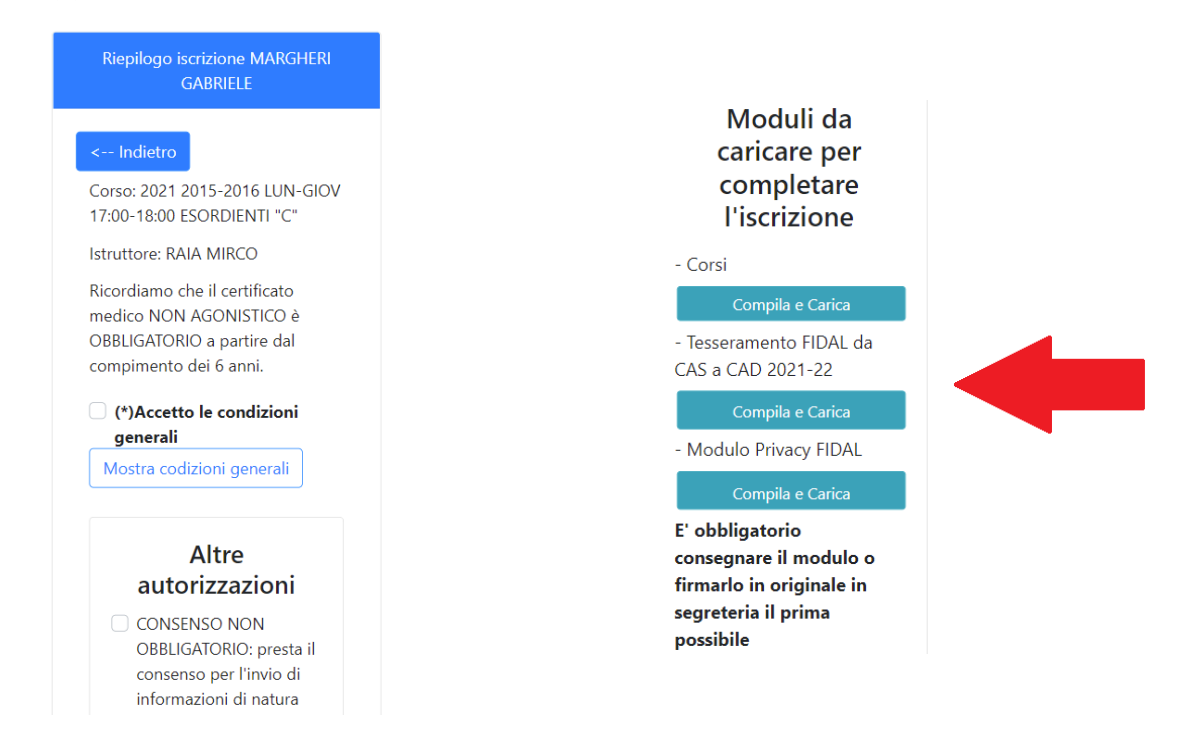

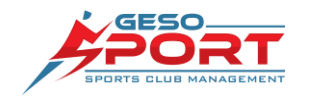

4. Alla fine, premete il bottone "Invia Iscrizione" e "Passa al Pagamento" nel caso in cui la società abbia abilitato i pagamenti con carta di credito o bonifico bancario.

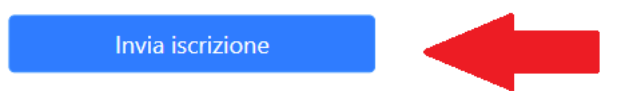

5. Attendete il messaggio di <u>Conferma</u> che la vostra iscrizione è andata a buon fine. Premere "<u>Fine</u>" per completare l'iscrizione. Tornando alla maschera principale troverete i dati dell'iscrizione accanto al nome del ragazzo. Li potrete controllare anche dall'App nella sezione "Profilo" – "Gruppi" o "Centri Estivi"

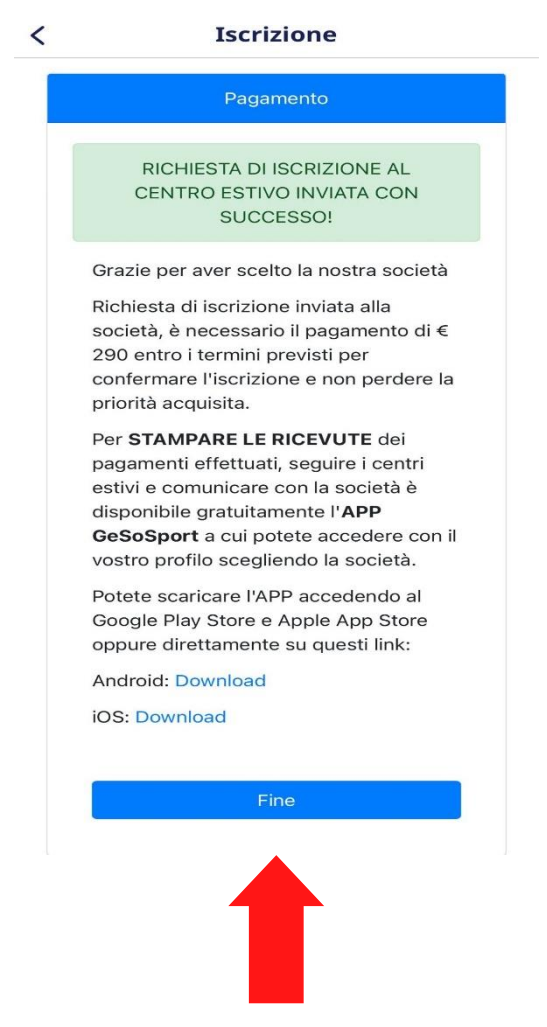

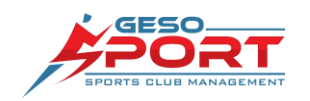

# Iscrizione ai centri estivi

Per iscrivere il figlio ai centri estivi, la modalità è la stessa dei corsi.

1. Premere "Iscrizione" in home page e selezionare dal menu a tendina "Centri estivi" o "Campus estivo" o comunque la dicitura scelta dalla società.

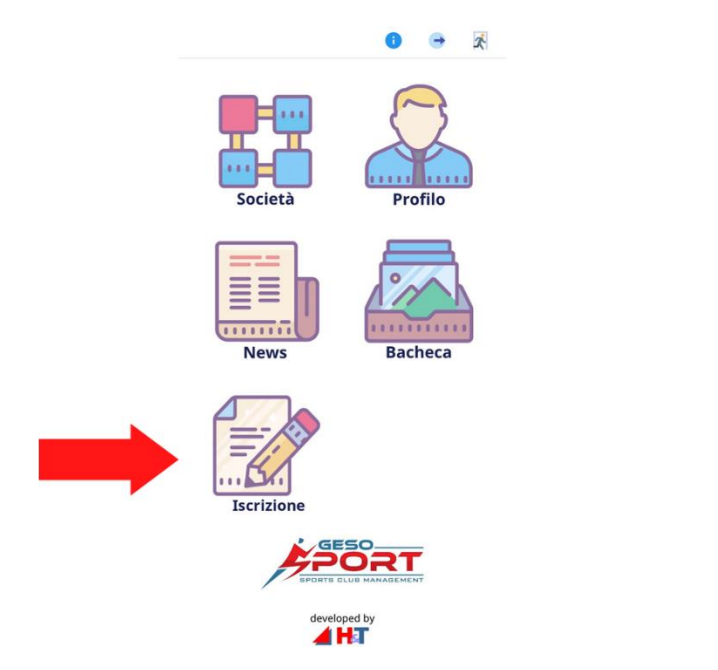

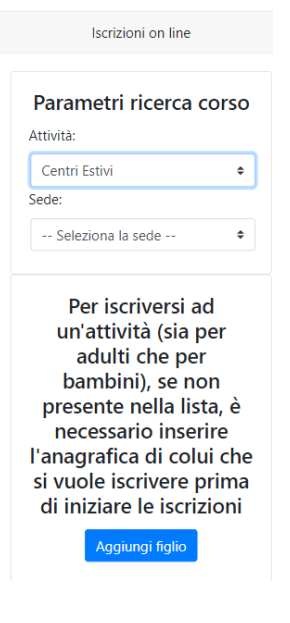

2. Selezionare il figlio che si vuole iscrivere. Nel caso di fratelli, selezionarli tutti insieme per usufruire di tutti gli sconti disponibili. Lanciare poi la ricerca per vedere quali a quali settimane possono iscriversi.

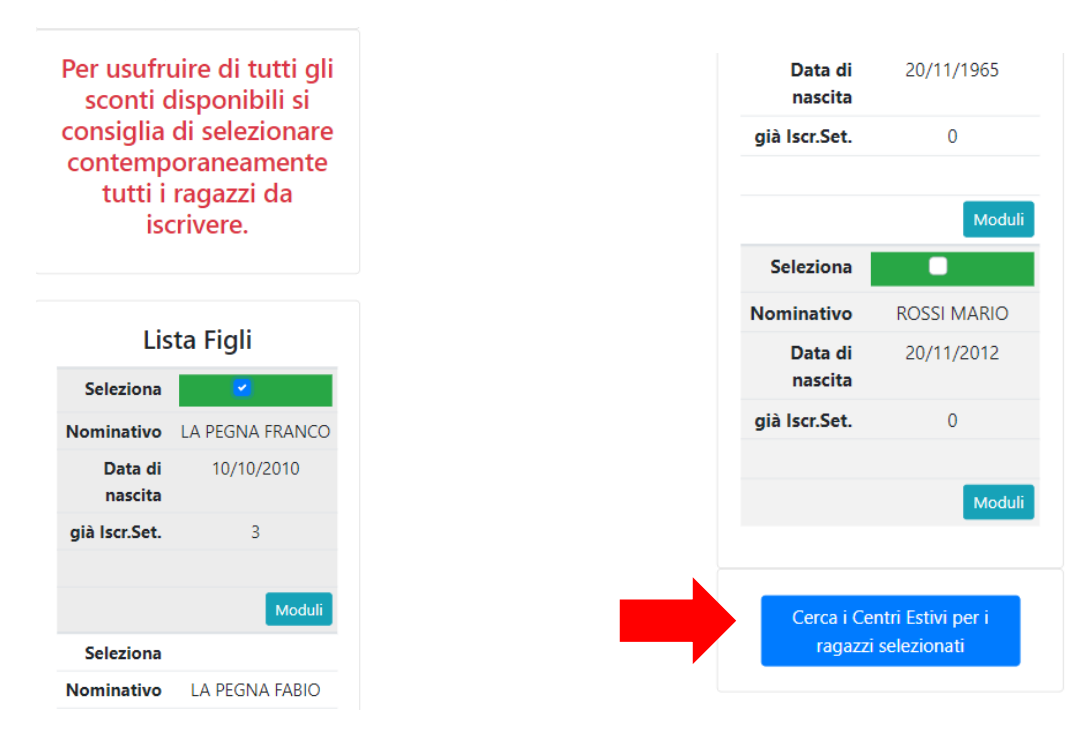

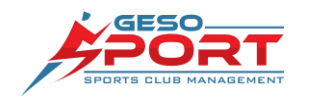

3. Scegliere la settimana o le settimane a cui iscrivere il figlio e poi procedere con l'iscrizione.

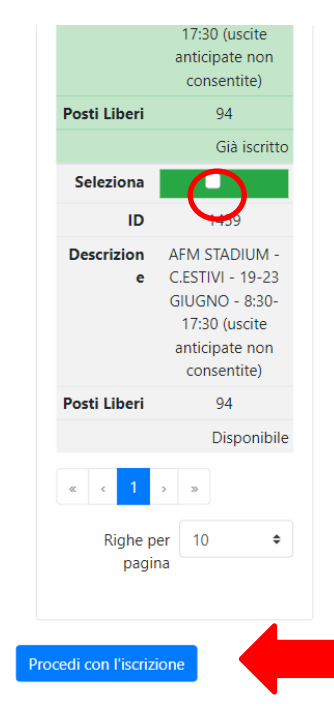

4. Si aprirà la pagina con i dettagli del centro estivo.

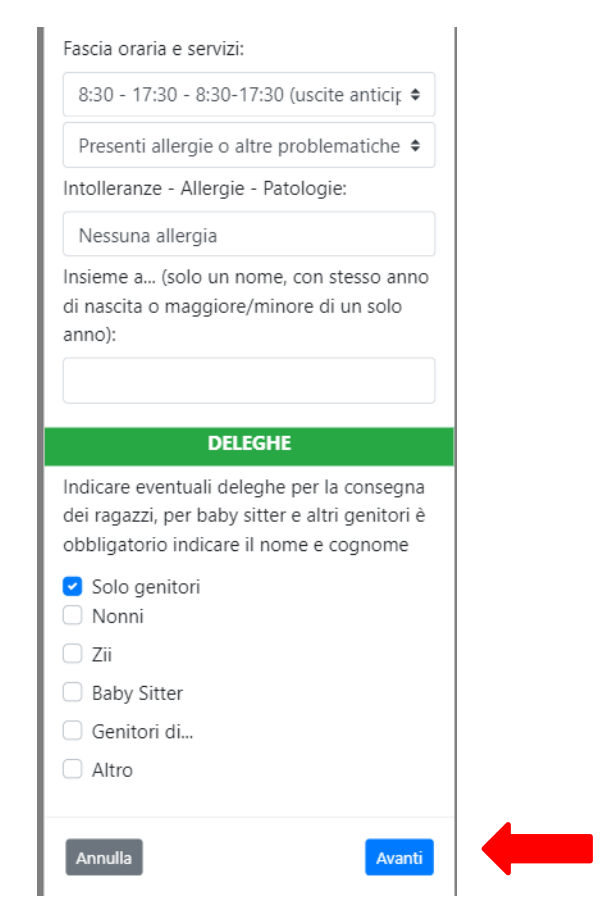

- "Fascia oraria e servizi": selezionare dal menu a tendina la fascia e/o i servizi scelti.
- Inserire se sono presenti allergie o altre patologie e specificarle.
- "Insieme a": inserire un eventuale amico con il quale il figlio vorrebbe essere in gruppo.
- Selezionare le persone delegate a prendere il bambino.

Premere "Avanti

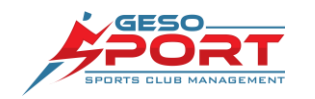

5. A questo punto si aprirà la pagina di riepilogo con la compilazione dei moduli. Compilare il tutto e premere "Invia iscrizione". Attendere il messaggio di conferma e premere "Fine" per completare l'iscrizione.

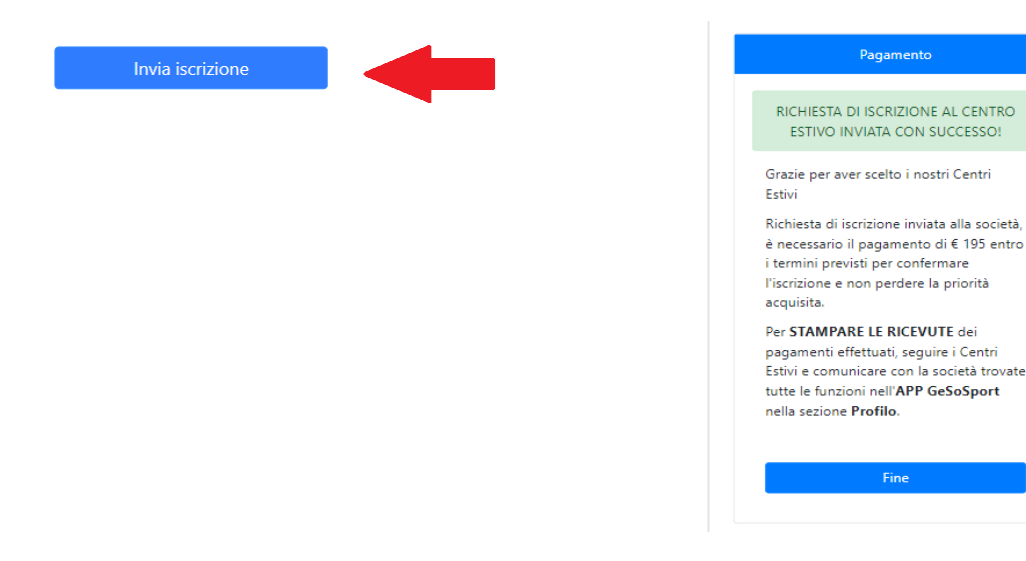

# NON CI RESTA CHE AUGURARE AI RAGAZZI IL MASSIMO DIVERTIMENTO IN SOCIETÀ TENENDOSI SEMPRE IN CONTATTO TRAMITE L'APPLICAZIONE GESOSPORT

DI SEGUITO TROVATE ELENCATE LE FUNZIONALITA' DELL'APPLICAZIONE:

# 1) VERIFICA VALIDITA' CERTIFICATO MEDICO

Per verificare la validità dello stato del certificato medico basta entrare nel profilo e verificare nei dati presenti la voce certificato, sarà facile individuarla grazie al rettangolo colorato: rosso se scaduto e verde se valido!

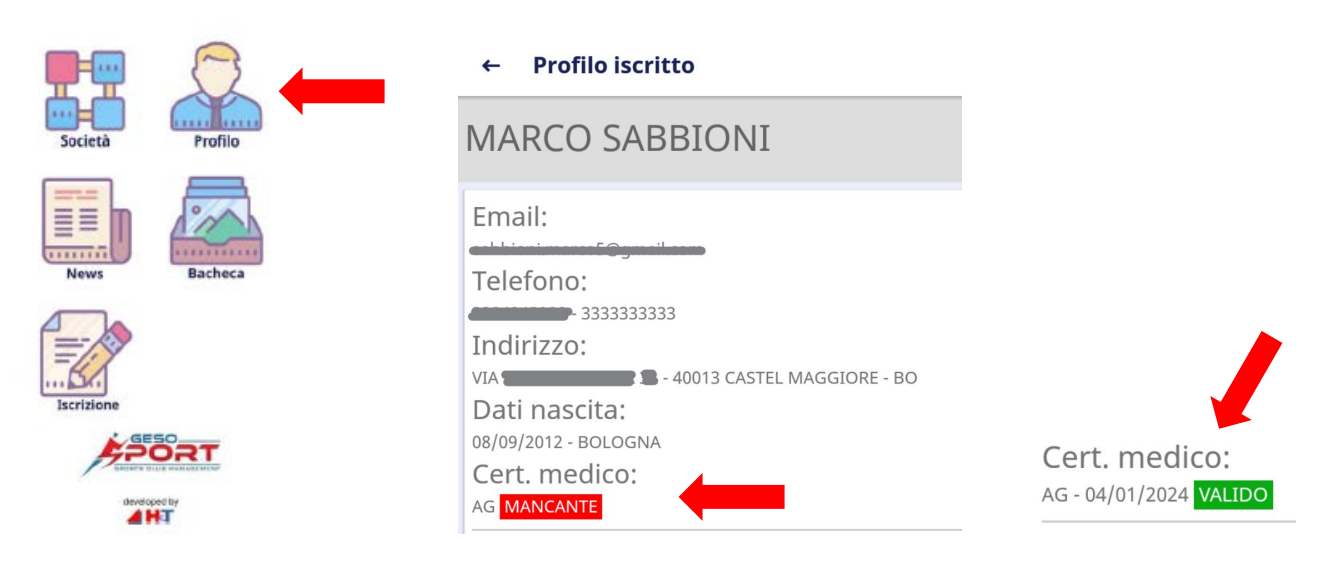

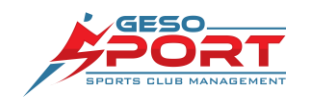

GeSoSport è un prodotto della ditta H&T S.r.l. Via dei Della Robbia, 82 50131 Firenze Tel: 055 5001697 Email: info@gesosport.it Sito: www.gesosport.it

### 2) CARICARE UN DOCUMENTO

Per caricare un documento o visionare quelli caricati entrare nel profilo e selezionare il bottone "DOCUMENTI", in seguito cliccare sui moduli già inseriti per visionarli o cliccare sul + in basso per caricarne uno nuovo. Come documenti nuovi si intende sia cerificati medici appena rilasciati post visita sia copie del bonifico effettuato per il pagamento, come prova del bonifico in modo da poter verificare il pagamento e permettere alla segreteria di approvarlo!

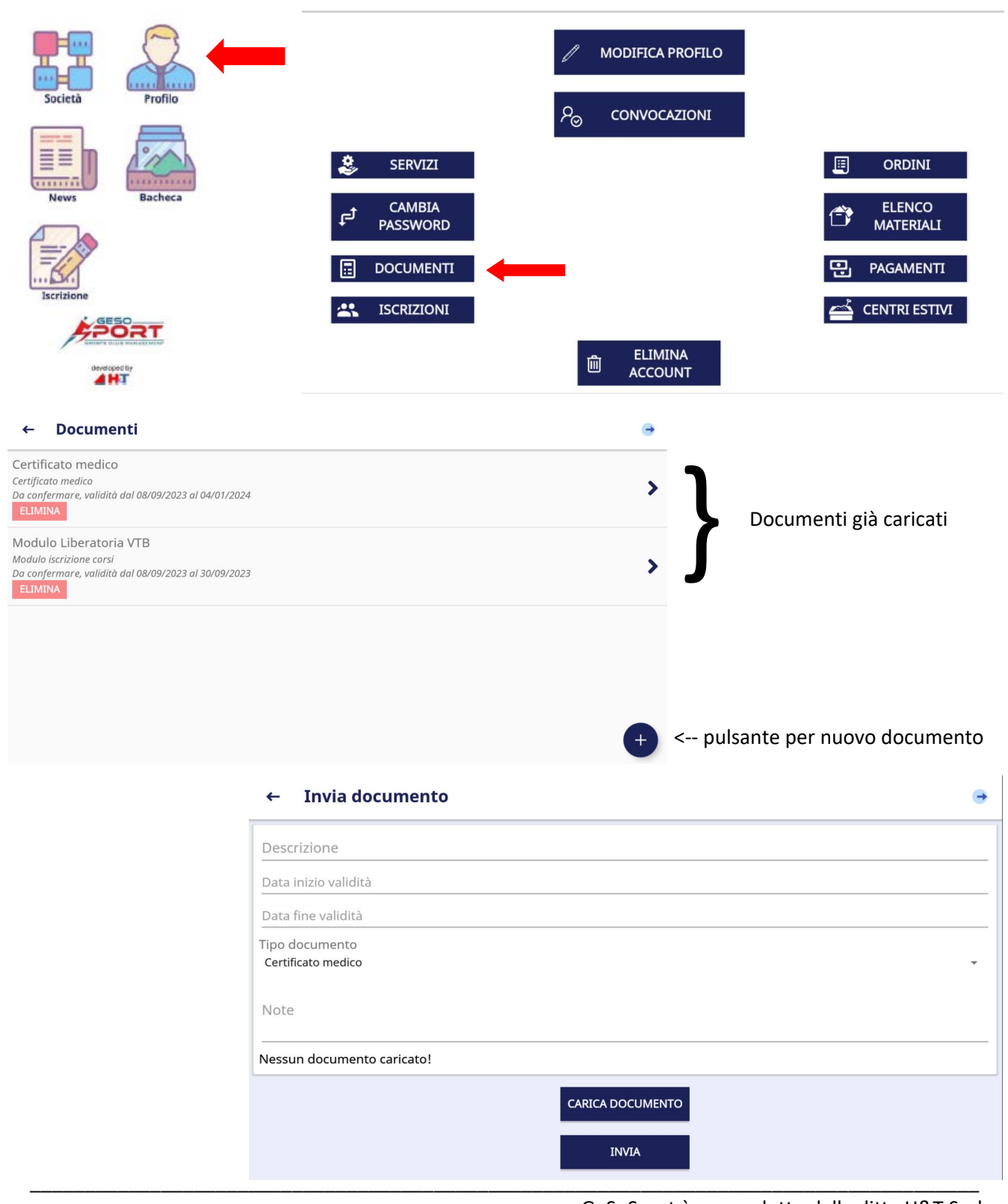

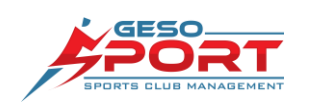

GeSoSport è un prodotto della ditta H&T S.r.l. Via dei Della Robbia, 82 50131 Firenze Tel: 055 5001697 Email: info@gesosport.it Sito: www.gesosport.it

### 3) VISIONAMENTO PRESENZE E NOTIFICA ASSENZA

Per verificare le presenze o notificare all'allenatore e allo staff della squadra la propria assenza basta andare nel proprio profilo nella sezione "ISCRIZIONI" dove troverete il riepilogo del corso ed il bottone "CALENDARIO PRESENZE" dal quale si aprirà un calendario che permetterà di verificare le presenze e, cliccando sul giorno, inserire notificare l'assenza giustificandone la motivazione. Noi di Volley Team Bologna ed Idea Volley ci teniamo a sottolineare come segnalare la propria assenza sia fondamentale per gli allenatori per preparare al meglio gli allenamenti, poiché la base per la realizzazione di un piano per l'allenamento si fonda sul numero di atleti con cui si può lavorare in palestra!

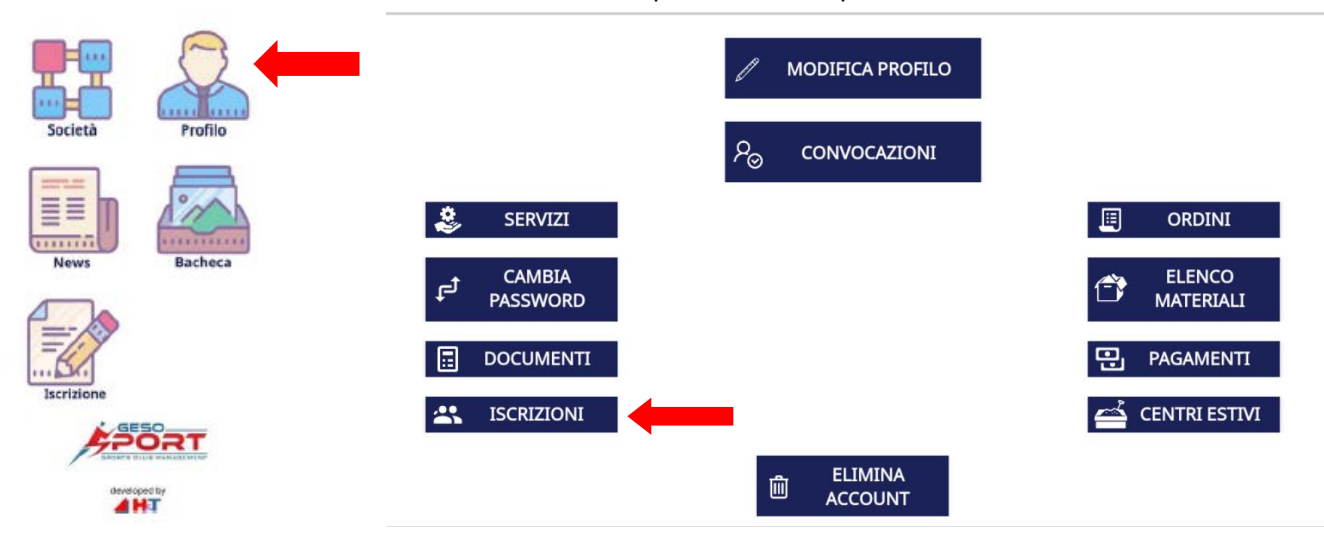

# ← Iscrizioni

### 2023 - OPENDAY U13 M SETTEMBRE - BACCHI REGGIANI OPEN DAY

Giorni: LU - ME- VE - 18 - 21 Luogo: PALESTRA CROCE COPERTA Istruttori: BACCHI REGGIANI MICHELE Lunedì: PALESTRA SCUOLE ZAPPA - PALESTRA SCUOLE ZAPPA 18 - 19.30 Mercoledì: PALESTRA SFERISTERIO - PALESTRA SFERISTERIO 17 - 18.30 Venerdì: PALESTRA SCUOLE BOTTEGO - PALESTRA SCUOLE BOTTEGO 18 - 20

| e | PIANIFICAZIONE      |   |
|---|---------------------|---|
|   | CALENDARIO PRESENZE | - |
| Ø | MEDIA E ALLEGATI    |   |
|   |                     |   |

#### ← Calendario presenze / assenze

| ( | Clicca sul gio   | orno per inse | erire o cance | llare una as | senza! |     |     |
|---|------------------|---------------|---------------|--------------|--------|-----|-----|
|   | K Settembre 2023 |               |               |              |        |     | 2   |
|   | lun              | mar           | mer           | gio          | ven    | sab | dom |
|   |                  |               |               |              | 01     | 02  | 03  |
|   | 04               | 05            | 06            | 07           | 08     | 09  | 10  |
|   | 11               | 12            | 13            | 14           | 15     | 16  | 17  |
|   | 18               | 19            | 20            | 21           | 22     | 23  | 24  |
|   | 25               | 26            | 27            | 28           | 29     | 30  |     |
|   |                  |               |               |              |        |     |     |
|   |                  |               |               |              |        |     |     |

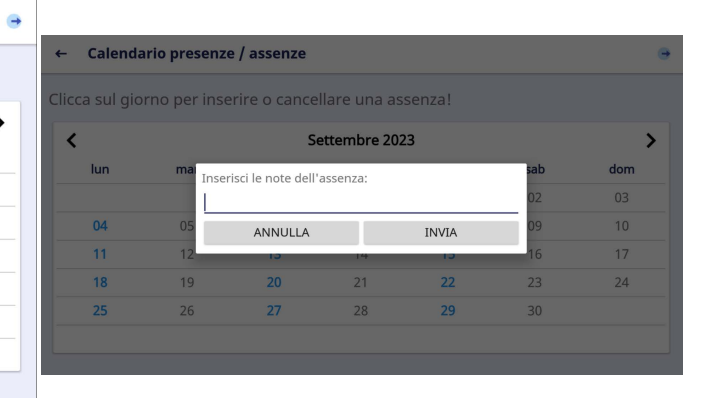

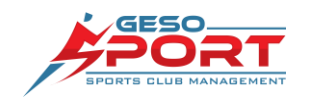

### 4) VISUALIZZAZIONE PAGAMENTI PER IL CORSO

Per visualizzare le modalità di pagamento dei corsi basta entrare nel proprio profilo e cliccare nel bottone "PAGAMENTI", qui saranno elencate le modalità di pagamento, le eventuali rateizzazioni e le scadenze. Un reminder verrà inviate automaticamente dall'Applicazione. Al momento del pagamento di una rata (sia che sia stata scelta la rata unica o che venga scelto di rateizzare in più pagamenti) andare nella sezione "DOCUMENTI" nel proprio profilo ed inserire il pagamento e la copia del bonifico appena effettuato, questo ci consentirà di validare il pagamento e di farlo in tempistiche ridotte. Un mancato pagamento comporta l'esclusione dell'atleta dal gruppo squadra e non potrà prendere parte ad allenamento e partite fino al pagamento della quota mancante (o delle quote). Dalla sezione pagamenti è inoltre possibile scaricare la ricevuta del pagamento dopo averlo effettuato e dopo che la segreteria lo avrà confermato, a quel punto un bottone verde con scritto "RICEVUTA" sarà disponibile nella riga relativa al pagamento.

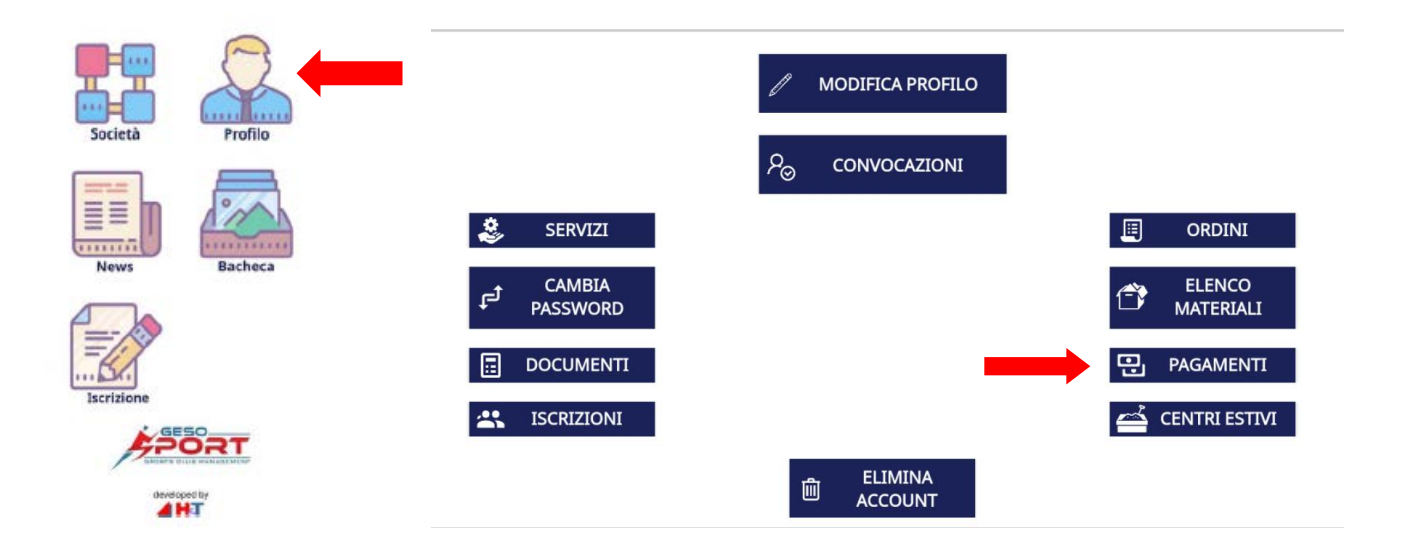

### ← Pagamenti

Volley - Saldo 08/09/2023 - 380,00 € Scadenza: 08/09/2023 Note: Il pagamento dovrà avvenire come da indicazioni riportate tramite bonifico entro il [data] consegnando o caricando tramite APP la ricevuta del versamento. L'iscrizione si considera completata solo dopo l'effettuazione del pagamento. IBAN [indicare-iban-societa] IBAN VOLLEY TEAM BOLOGNA IT65N070723674000000189768 IBAN IDEA VOLLEY A.S.D. IT59R070723674000000150103

Volley - Saldo 08/09/2023 - 150,00 € Scadenza: 15/01/2024 Note: Il pagamento dovrà avvenire come da indicazioni riportate tramite bonifico entro il [data] consegnando o caricando tramite APP la ricevuta del versamento. L'iscrizione si considera completata solo dopo l'effettuazione del pagamento. IBAN [indicare-iban-societa] IBAN VOLLEY TEAM BOLOGNA IT65N070723674000000189768 IBAN IDEA VOLLEY A.S.D. IT59R070723674000000150103

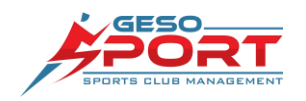

### 5) CONVOCAZIONI ALLE PARTITE

Qualora l'allenatore decidesse di effettuare le convocazioni delle atlete per gli eventi (solitamente accade in gruppi numerosi), la sezione "CONVOCAZIONI" presente nel vostro profilo, assieme ad una notifica che arriverà al momento dell'inserimento della convocazione, permetterà a genitori ed atleti di verificare la convocazione all'evento (partita, amichevole o allenamento). Grazie a questa sezione l'allenatore potrà scaricare l'elenco dettagliato con le convocazioni delle atlete ed ogni atleta verrà informata se deve prendere parte all'evento di quel giorno.

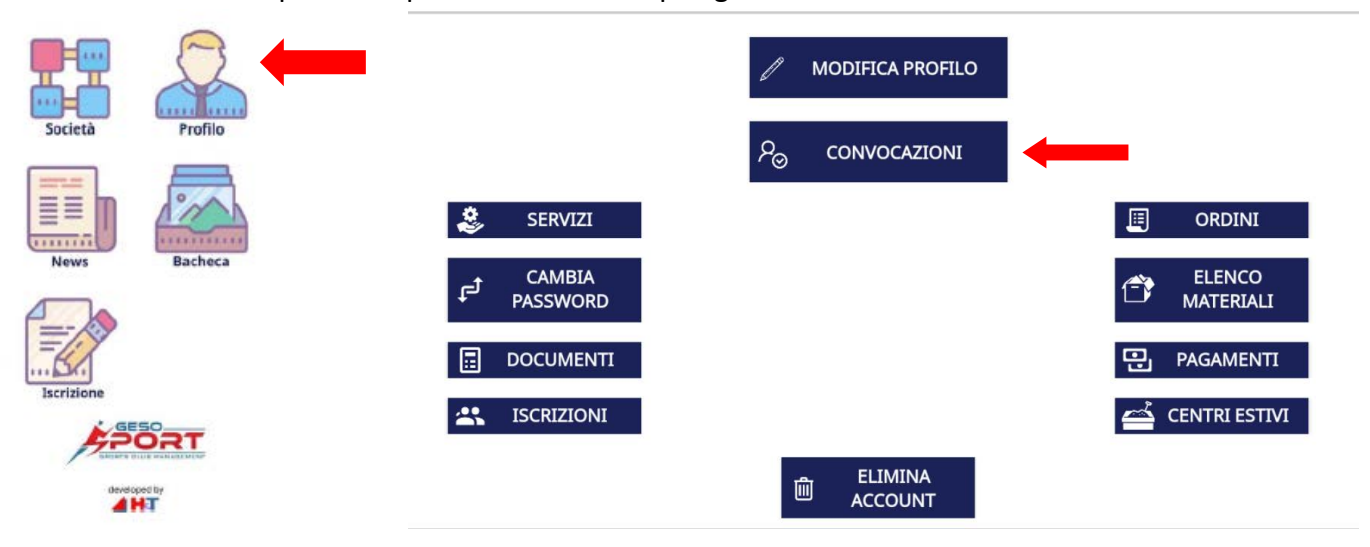

### 6) PIU' DI UN FIGLIO ISCRITTO

Qualora una famiglia avesse più di un figlio potrà gestire entrambi dalla stessa utenza, nella sezione profilo si troverà una sezione dedicata con l'elenco dei ragazzi e selezionando uno di loro si troverà il menù del profilo dedicato al figlio con le stesse voci e gli stessi pulsanti visti ai punti precedenti.

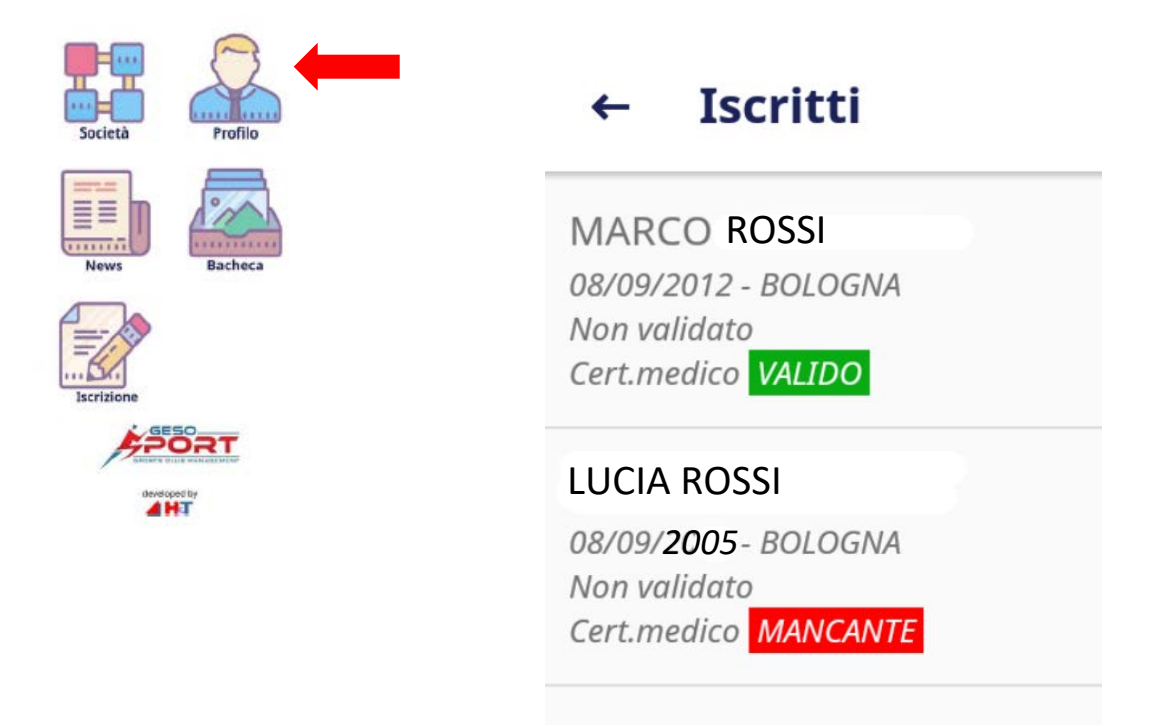

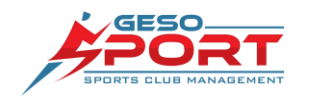